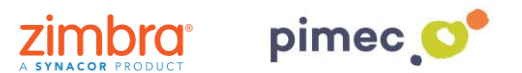

1. Per poder incorporar comptes externs del tipus IMAP o POP3 al propi client web de Zimbra 8 ens dirigirem primerament a **Preferències** en **Comptes**. Seleccionarem **l'opció Afegir compte extern**, que ens desplegués la configuració d'aquesta:

| Correo Contactos      | Agenda Tareas Maletín <mark>Preferencias</mark> WebDAV |           |
|-----------------------|--------------------------------------------------------|-----------|
| Guardar Cancelar      | Deshacer cambios                                       |           |
| Preferencias          | Cuentas                                                |           |
| 🎲 General             | cuentus                                                |           |
| 🚵 Cuentas             | Nombre de cuenta Estado Dirección de correo            | Tipo      |
| 🖂 Correo              | Cuenta principal Aceptar demo@zimbrademo.net           | Principal |
| 🌱 Filtros             | Añadir cuenta externa Añadir Perfil Eliminar           |           |
| 🌛 Firmas              |                                                        |           |
| a Fuera de la oficina | Configuración de la cuenta principal                   |           |
| 🤣 Direcciones fiables |                                                        |           |
| 🔓 Contactos           | Dirección de correo: demo@zimbrademo.net               |           |
| i Agenda              | Nombre de cuenta: Cuenta principal                     |           |
| 占 Compartir           |                                                        |           |

2. Emplenarem aquesta configuració a través de les dades que ens haurà facilitat anteriorment el nostre proveïdor PIMEC. En adreça de correu afegirem la nostra adreça PIMEC, un nom de compte opcional, tipus de compte POP3, introduirem el nostre nom d'usuari (normalment és el nom anterior a @ en l'adreça de correu) en servidor escriurem zimbra.pimec.net i escriurem la nostra contrasenya.

En acabar premerem **Configuració de prova**, que ens indicarà amb una finestra si totes les dades són correctes. En cas que aquest d'un error, revisarem les dades introduïdes.

| Configuración de la cuenta externa        |                                                                  |  |  |  |
|-------------------------------------------|------------------------------------------------------------------|--|--|--|
| Dirección de correo:<br>Nombre de cuenta: | demo@zimbra.pimec.net<br>DEMO PIMEC                              |  |  |  |
| Tipo de cuenta:                           | ● РОРЗ ◯ ІМАР                                                    |  |  |  |
| Nombre de usuario de la cuenta:           | demo                                                             |  |  |  |
| Servidor de correo:                       | zimbra.pimec.net                                                 |  |  |  |
| Contraseña:                               | ●●●●●●●                                                          |  |  |  |
| Configuración avanzada:                   | Cambiar puerto Pop 110 (110 es el predeterminado)                |  |  |  |
|                                           | 🗌 Utilizar una conexión cifrada (SSL) al acceder a este servidor |  |  |  |
|                                           | Configuración de prueba                                          |  |  |  |
| Descargar n Configuración de prueba       |                                                                  |  |  |  |
| Cuenta                                    | Estado                                                           |  |  |  |
| DEMO PIME                                 | C Correcto                                                       |  |  |  |
|                                           | Aceptar Cancelar rgarlos                                         |  |  |  |

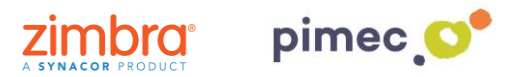

## NOTA:

• Per **POP3**, hem d'indicar a Descarregar missatges a: si volem que els missatges vagin directament a la Safata d'entrada del nostre compte de Zimbra, o si bé volem que es creu una nova carpeta que descarregui els correus de forma independent, Carpeta: ...:

| Descargar mensajes a: | a: O Bandeja de entrada |  |
|-----------------------|-------------------------|--|
|                       | Carpeta: DEMO PIMEL     |  |

• Per IMAP, no es podrà descarregar en la safata d'entrada de Zimbra, sempre es crearà a continuació de la nostra jerarquia de safates, una altra safata (amb les safates que contingui nostra explica IMAP extern) on se sincronitzarà tot el contingut que hagi desplegat.